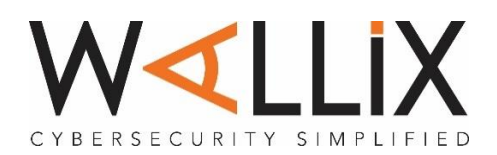

# WatchGuard Integration

## Integration Overview

March 2020

# Integration of WALLIX and WatchGuard

**Paris-based WALLIX** a software company providing cyber security solutions, WALLIX Group is a European specialist in privileged account governance. In response to recent regulatory change (NIS/GDPR in Europe and OVIs in France) and the cyber security threats affecting all companies today, Bastion helps users protect their critical IT assets: data, servers, terminals and connected objects. It is the first market solution to have been awarded first-level security certification (CSPN) by France's National Cybersecurity Agency (ANSSI) and thus meet all the criteria for regulatory compliance

Seattle-based WatchGuard has deployed nearly a million of its integrated, multi-function threat management appliances worldwide, to businesses that range from SMEs to large distributed enterprises. Recognizing an unmet need for a security solution that addresses the rapidly evolving threat landscape, WatchGuard architected its high-throughput, highly scalable, and flexible Fireware<sup>®</sup> operating system to form the backbone of its products. This platform yields dramatically higher performance at a much lower cost than competitors in environments where multiple security engines are enabled.

With the ability to record all admin actions and manage passwords on the firewall WALLIX Bastion is the ideal PAM solution to partner with WatchGuard

### Set up of the WALLIX Bastion

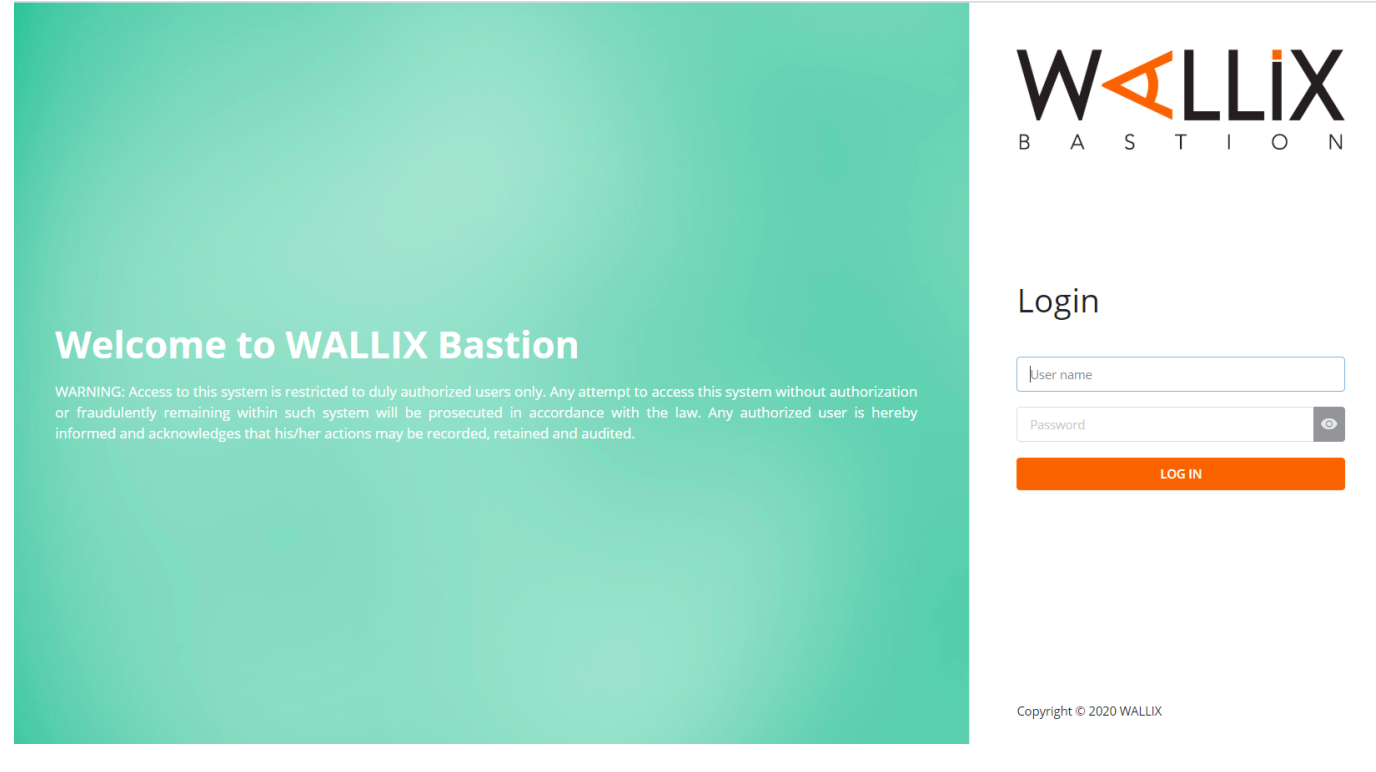

The WALLIX Bastion is setup of rules called authorisations

These authorisations tie User and Target groups together ensuring that only Authenticated and Authorised users have monitored and recorded session access.

### Target Groups

### **SSH CLI connections**

### Create a device for the firewall using **SSH 4118** Here you can see I have created the Target device WatchGaurd\_XTM with an IP address 192.168.10.4

| W∢LLiX                 | ★ > Targets > Devices > WatchGuard_XTM                            | Legacy interface | Import/Export | 🚺 Notifications 🕜 He | P Bastion Super Admin               | nistrator |
|------------------------|-------------------------------------------------------------------|------------------|---------------|----------------------|-------------------------------------|-----------|
| My authorizations      | General Services Local domains Local accounts Global accounts Gro | ups Certificates |               |                      | Hide summa                          | ry >      |
| • Audit                | Name *                                                            |                  |               |                      | • General                           | - 1       |
|                        | WatchGuard_XTM                                                    |                  |               |                      | Name: WatchGuard_X                  | тм        |
| 🚜 Users                | Alias                                                             |                  |               |                      | IP address or FQDN:<br>192.168.10.4 |           |
| Targets                | WGXTM                                                             |                  |               |                      | Services                            | 0         |
| Authorizations         | IP address or FQDN*                                               |                  |               |                      | Local domains                       | 0         |
| Session management     | 192.168.10.4                                                      |                  |               |                      | Local accounts                      | 0         |
| • Password management  | Description                                                       |                  |               |                      | Global accounts                     | 1         |
| <b>∃</b> Configuration | Apply                                                             |                  |               |                      | Groups<br>Certificates              | 0         |
| 🖗 System               |                                                                   |                  |               |                      |                                     |           |
|                        |                                                                   |                  |               |                      |                                     |           |
|                        |                                                                   |                  |               |                      |                                     |           |
|                        |                                                                   |                  |               |                      |                                     |           |
|                        |                                                                   |                  |               |                      |                                     |           |
|                        |                                                                   |                  |               |                      |                                     |           |
| Bastion                |                                                                   |                  |               |                      |                                     |           |
| Version 8.0.0          |                                                                   |                  |               |                      |                                     |           |

### I then create the service

In this case it is SSH using port 4118 (WatchGuard Cli Admin port)

### New service SSH

| Device              | Proxy options *      |
|---------------------|----------------------|
| WatchGuard XTM      | SSH SHELL SESSION    |
| WatchGuard_XTM      | 🥪 SSH REMOTE COMMAND |
| Service name *      | SSH SCP UP           |
|                     | 🧹 SSH SCP DOWN       |
| SSH                 | SSH X11              |
| > . ★               | SFTP SESSION         |
| Port                | SSH DIRECT TCPIP     |
| 4118                | SSH REVERSE TCPIP    |
|                     | SSH AUTH AGENT       |
| Connection policy * |                      |
| SSH 👻               |                      |
|                     |                      |

Close

Apply and close

Х

Once the resource has been created you need to create an account associated with the CLI of the firewall The Bastion will manage the password and user / admin will not know it

|                     | W∢LLIX                                                                                                    | ★ > Targets > Accounts > New                                                                                                    | acy    |
|---------------------|----------------------------------------------------------------------------------------------------|----------------------------------------------------------------------------------------------------|--------|
| Ý                   | My authorizations                                                                                                    | General Password SSH private key                                                                                                    |        |
| 0                   | Audit                                                                                                    | Device *                                                                                                    |        |
|                     |                                                                                                    | WatchGuard_XTM -                                                                                                    |        |
| *                   | Users                                                                                                    | Local domain *                                                                                                    |        |
|                     | Targets                                                                                                    | local 👻                                                                                                    |        |
| V                   | Authorizations                                                                                                    | Account name *                                                                                                    |        |
|                     | Session management                                                                                                    | wallixadmin                                                                                                    |        |
| -                   | - ·                                                                                                    | Account login *                                                                                                    |        |
| 07                  | Password management                                                                                                    | wallixadmin                                                                                                    |        |
|                     | Configuration                                                                                                    | Description                                                                                                    |        |
|                     | System                                                                                                    |                                                                                                    |        |
| A ta                | rget group is then requi                                                                                                    | Apply<br>red                                                                                                    |        |
| <b>A ta</b><br>Crea | rget group is then require<br>te a WatchGuard group                                                                                                    | Apply red  Apply  Targets > Groups > WatchGuard                                                                                                    | (      |
| A ta<br>Crea        | rget group is then require<br>te a WatchGuard group<br>WCLLIX<br>My authorizations                                                                                                    | Apply red Apply  Apply  General Session management targets Or Password management targets                                                                                                    | (<br>R |
| A ta<br>Crea        | rget group is then requir<br>te a WatchGuard group<br>WCLLIX<br>My authorizations<br>Audit                                                                                                    | Apply red  Apply  Apply  General General Session management targets Or Password management targets Name*                                                                                                    | (<br>R |
| A ta<br>Crea<br>2   | rget group is then requi<br>te a WatchGuard group<br>WCLLIX<br>My authorizations<br>Audit<br>Users                                                                                             | Apply red  Apply  Apply | (<br>R |
| A ta<br>Crea        | rget group is then requi<br>te a WatchGuard group<br>WCLLIX<br>My authorizations<br>Audit<br>Users<br>Targets                                                                                  | Apply red  Apply  Apply | R      |
| A ta<br>Crea        | rget group is then requi<br>te a WatchGuard group<br>WCLLIX<br>My authorizations<br>Audit<br>Users<br>Targets<br>Authorizations                                                                | Apply red  Apply  Apply  Apply  Apply  Apply  Apply                                                                                                    | (      |
| A ta<br>Crea        | rget group is then requir<br>te a WatchGuard group<br>WCLLIX<br>My authorizations<br>Audit<br>Users<br>Targets<br>Authorizations<br>Session management                                         | Apply red                                                                                                    | (      |
| A ta<br>Crea        | rget group is then requir<br>te a WatchGuard group<br>WCLLIX<br>My authorizations<br>Audit<br>Users<br>Targets<br>Authorizations<br>Session management<br>Password management                  | Apply  red                                                                                                    | (      |
| A ta<br>Crea        | rget group is then requir<br>te a WatchGuard group<br>WCLLIX<br>My authorizations<br>Audit<br>Users<br>Targets<br>Authorizations<br>Session management<br>Password management<br>Configuration | Apply red                                                                                                    | (      |

System

From the WatchGuard group choose the users that will be connecting to the firewall via (in this case) Session Management targets

|              | W <b>∢</b> LLiX     | > Targets > Groups > | WatchGuard      |                 |                         | Legacy interface |
|--------------|---------------------|----------------------|-----------------|-----------------|-------------------------|------------------|
| ×            | My authorizations   | General 🖵 Sessior    | ı management ta | rgets On Passwo | rd management targets   | Restrictions     |
| 0            | Audit               | Account Scen         | ario account    | Account mapping | Interactive login       |                  |
|              | Users               | Target(s)            |                 |                 |                         |                  |
|              | Targets             | <b>Filters</b>       |                 |                 |                         |                  |
| $\checkmark$ | Authorizations      | ^ Account name       | e Do            | omain type      | Domain name             | Resource typ     |
| Ţ            | Session management  |                      |                 |                 |                         |                  |
| 07           | Password management |                      |                 |                 |                         |                  |
|              | Configuration       |                      |                 |                 | Click on the + button t | o add an Item    |
| ¥            | System              |                      |                 |                 |                         |                  |
|              |                     | 🖍 Edit layout        |                 |                 |                         |                  |
|              |                     |                      |                 |                 |                         |                  |

Add target accounts for session management

| Group                               |             |                  |     |
|-------------------------------------|-------------|------------------|-----|
| WatchGuard                          |             |                  |     |
| rom *                               |             |                  |     |
| A device and related local accounts | -           |                  |     |
| Device *                            |             |                  |     |
| WatchGuard_XTM                      | -           |                  |     |
| Service *                           |             |                  |     |
| SSH                                 | -           |                  |     |
| _ocal accounts *                    |             |                  |     |
| ✓ 1 entry selected                  |             |                  |     |
| Filters                             |             |                  |     |
| ↑ Account name                      | Domain name | Already in group |     |
| 🖌 wallix                            | local       |                  |     |
| Edit layout                         |             |                  |     |
| Close                               |             | Add and continue | Add |

 $\times$ 

### RDP HTTPS Connections

| Ad |                     | ★ > Targets > Devices > WatchGuar | d_XTM                                                  | Legacy interface |
|----|---------------------|-----------------------------------|--------------------------------------------------------|------------------|
| Ż  | My authorizations   | General Services Local doma       | ins Local accounts Global accounts Groups Certificates |                  |
| 0  | Audit               | Service -                         |                                                        |                  |
|    | Users               | <b>Filters</b>                    |                                                        |                  |
|    | Targets             | Service name                      | ^ Protocol                                             | ≎ Port           |
|    | Authorizations      | SSH                               | SSH                                                    | 4118             |
| ~  | Authorizations      | Edit layout                       |                                                        |                  |
| Q  | Session management  |                                   |                                                        |                  |
| 01 | Password management |                                   | New service RDP                                        | ×                |
| 71 | C                   |                                   | Device Proxy options*                                  |                  |
| 2  | Configuration       |                                   | WatchGuard_XTM                                         | í.               |
| ÷  | System              |                                   | Service name* Z RDP CLIPBOARD FILE                     |                  |
|    |                     |                                   | RDP PRINTER                                            |                  |
|    |                     |                                   | Port*                                                  |                  |
|    |                     |                                   | 3389 ZDP AUDIO OUTPUT                                  |                  |
|    |                     |                                   | Connection policy*                                     |                  |
|    |                     |                                   | RDP ·                                                  |                  |
|    |                     |                                   | Close                                                  | Apply and close  |
|    | Bastion             |                                   | ciose                                                  | Apply and close  |

### Create a new account if different from the previously created CLI account

| Device          | Checkout policy *                                                                                                    |
|-----------------|----------------------------------------------------------------------------------------------------|
| WatchGuard_XTM  | default                                                                                                    |
| Local domain *  |                                                                                                    |
| local           | Automatic password change<br>Deselect option to disable automatic password change for this accounting password change for this accounting password change for this password change for this password change for the password change for the p |
| Account name *  |                                                                                                    |
| readwrite       | Automatic SSH key change<br>Deselect option to disable automatic SSH key change for this account                                                                                                    |
| Account login * |                                                                                                    |
| readwrite       |                                                                                                    |
| readwrite       |                                                                                                    |

Enter the general data and apply. You will then access the next tabs.

 $\times$ 

-

Apply and close

### Add the new account to the WatchGuard group

| Add target accounts for session managem | ent         |                  | ×             |
|-----------------------------------------|-------------|------------------|---------------|
| Group                                   |             |                  |               |
| WatchGuard                              |             |                  |               |
| From *                                  |             |                  |               |
| A device and related local accounts     | -           |                  |               |
| Device *                                |             |                  |               |
| WatchGuard_XTM                          | -           |                  |               |
| Service *                               |             |                  |               |
| SSH                                     | •           |                  |               |
| Local accounts *                        |             |                  |               |
| 1 entry selected                        |             |                  |               |
| Filters                                 |             |                  |               |
| ^ Account name                          | Domain name | Already in group |               |
| V readwrite                             | local       |                  |               |
| wallix                                  | local       |                  |               |
| ✓ Edit layout                           |             |                  | 2 entries     |
| Close                                   |             | Add and continue | Add and close |
|                                         |             |                  |               |

In order to connect to the firewall WALLIX uses an application.

This application is launched using AppDriver (an exe that is installed on a windows system).

RDP is used to connect to the windows system and launch the application.

This creates a secure connection and ensure the integrity of the session, recording and logs.

### **Create the application**

| Oomains Devices Applications Acco | unts Clusters Groups Password vault plugins Checkout policies                                                   |                           |
|-----------------------------------|----------------------------------------------------------------------------------------------------|---------------------------|
|                                   |                                                                                                    |                           |
| Edit this application             |                                                                                                    |                           |
| Application                       |                                                                                                    |                           |
| Name *: Wat                       | ichguardXTM                                                                                                    |                           |
| Description :                     |                                                                                                    |                           |
|                                   |                                                                                                    |                           |
|                                   |                                                                                                    |                           |
|                                   |                                                                                                    |                           |
| Parameters: //ua                  | _file:C:\Users\Administrator\Desktop\APPDRIVER\WABChromeLogonUIA.lua /e:URL=https://192.168.10.128/ /e:IgnoreCe | ertificateErrors=Yes      |
| Connection policy *: RD           | )P •                                                                                                    |                           |
| Target/Cluster name *: add        | ministrator@ACME@WindowsDC:RDP                                                                                  |                           |
| Global domains : AC               | ME A                                                                                                    |                           |
| Local domains :                   | Name *                                                                                                    |                           |
|                                   |                                                                                                    | •                         |
|                                   | local                                                                                                    | •                         |
|                                   |                                                                                                    |                           |
| Information for                   |                                                                                                    |                           |
| Target name                       | Application path * Startup directory                                                                            |                           |
| administrator@ACME@WindowsDC:RDP  | C:\Users\Administrator\Desktop\APPDRIVER\appdriver.exe                                                          | strator/Desktop/APPDRIVER |
|                                   |                                                                                                    |                           |
| Apply                             |                                                                                                    | Cancel                    |
|                                   |                                                                                                    |                           |

### Parameters (sample parameter) /lua\_file:C:\Users\Administrator\Desktop\APPDRIVER\WABChromeLogonUIA.lua /e:URL=https://192.168.10.128/ /e:IgnoreCertificateErrors=Yes

Application path C:\Users\Administrator\Desktop\APPDRIVER\appdriver.exe

### Startup directory

C:\Users\Administrator\Desktop\APPDRIVER

The bastion will launch Chrome and direct it to the URL of the firewall in this case <u>https://192.168.10.128</u> for ease of configuration I have changed the default WatchGuard https port 8080 to 443

| - |                |                |              |
|---|----------------|----------------|--------------|
|   | 192.168.10.8 - | Remote Desktor | D Connection |

| WatchGuard                                 | Fireware Web UI   |        |          | EN    | English (United Kingdom) | 😯 Help | Ţ        | User: admin ?                                                                 |
|--------------------------------------------|-------------------|--------|----------|-------|--------------------------|--------|----------|-------------------------------------------------------------------------------|
| DASHBOARD                                  | Front Panel       |        |          |       |                          |        |          | 2                                                                             |
|                                            | Top Clients       |        |          |       |                          |        | View all | System                                                                        |
|                                            | NAME              | RATE 🖨 |          | BYTES |                          | HITS   |          | Name XTMV<br>Model XTMV-MED                                                   |
|                                            | 192.168.10.130    |        | 55 Kops  |       | 3 мв                     | 1      |          | Version 12.1.3.8586018<br>Serial Number V1C502D9DD07E                         |
| Gateway Wireless Controller<br>Geolocation | Top Destinations  |        |          |       |                          |        | View all | System Time 09:21 US/Eastern<br>System Date 2020-03-27<br>Uptime 0 days 00:43 |
|                                            | NAME              | RATE 🖨 |          | BYTES |                          | HITS   |          | Servers                                                                       |
| Network Discovery                          | 192.168.10.128    |        | 55 Kops  |       | 3 мв                     | 1      |          | Log Server Disabled                                                           |
| SYSTEM STATUS                              |                   |        |          |       |                          |        |          | WatchGuard Cloud                                                              |
| NETWORK                                    | Top Policies      |        |          |       |                          |        | View all | Status Disabled                                                               |
| IREWALL                                    | NAME              |        |          | BATES |                          | нитя   |          | REBOOT                                                                        |
| UBSCRIPTION SERVICES                       | WatchGuard Web UI |        | 55 ktors |       | Змв                      | 1      |          |                                                                               |
|                                            |                   |        |          |       |                          |        |          |                                                                               |
| (PN<br>YSTEM                               | Destination Port  |        |          |       |                          |        | View all | Last 20 Minutes •                                                             |
|                                            | HANK              | DATE A |          | DVIC  |                          | LINTC  |          | External Bandwidth                                                            |
|                                            | 142               | RATE - | 55 x20r  | BTIES | 3.00                     | 1      |          | 192 Kbps                                                                      |
|                                            |                   |        | 3 3 KUP3 |       | 5 Mb                     |        |          | 128 Kbps<br>64 Kbps                                                           |
|                                            |                   |        |          |       |                          |        |          | 0 Kbps                                                                        |
|                                            |                   |        |          |       |                          |        |          | IPSec VPN                                                                     |
|                                            |                   |        |          |       |                          |        |          | 16 kbps<br>12 kbps<br>8 kbps<br>4 kbps<br>0 kbps                              |
|                                            |                   |        |          |       |                          |        |          | 20m h the ago Nor                                                             |
|                                            |                   |        |          |       |                          |        |          | CPU                                                                           |

 $\times$ 

Create an authorisation for the User Group and Target Group and chose the sub-protocols that are to be allowed Below I have created an authorisation for the Engineers User Group to connect to the WatchGuard Target Group using RDP and SSH Shell

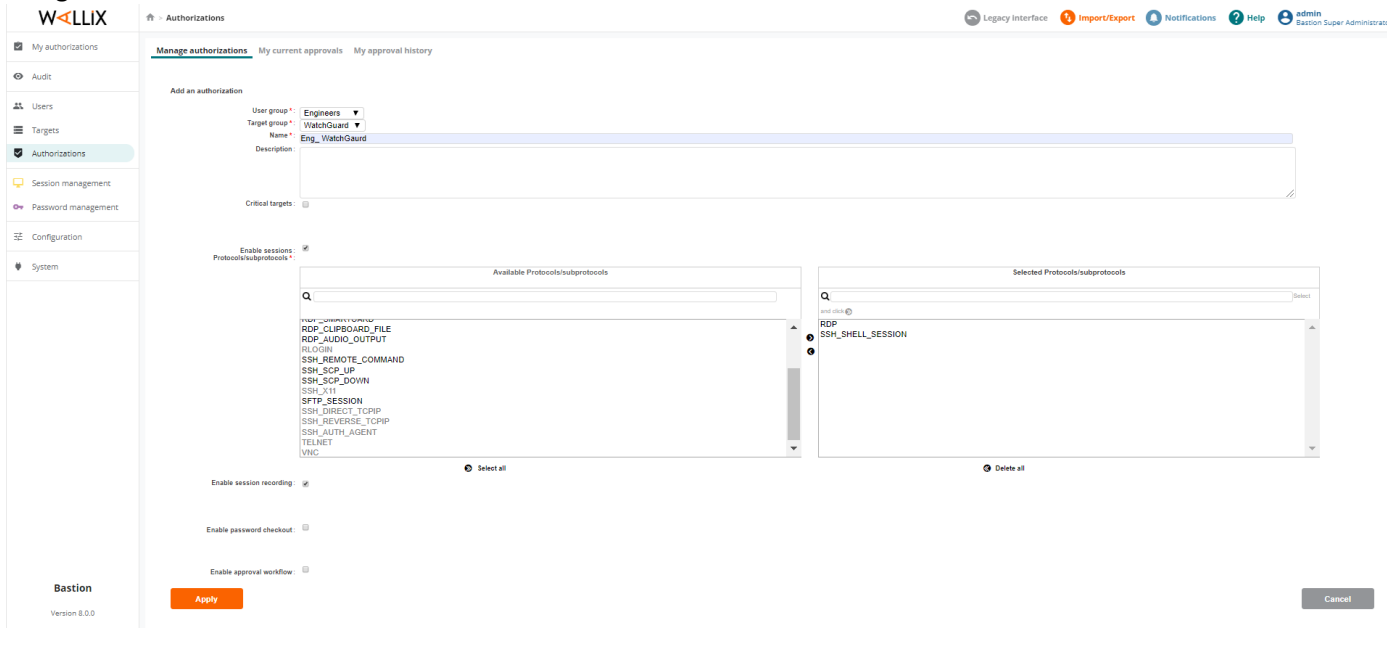

### Connecting to the Firebox via the WALLIX Bastion via SSH

1. connect either via the WAB GUI

| Bastion8 🔍 LDAP Acc | ess Manager 🛛 🏹 JLR W | VALLIX Bastion | Salesforce Index of /bastion/ A Delta | 🖁 Lucca   Home 🛛 🎱 Trusteler | m Login < ACME Bastion | 🖽 Acme WAM 🛛 🏹 W   | IAM Global  🏹 | WAB 📕 WALLIX 👖 Ne   | tflix 👌 Disne |
|---------------------|-----------------------|----------------|---------------------------------------|------------------------------|------------------------|--------------------|---------------|---------------------|---------------|
| /∢LLiX              | 👚 > My author         | rizations      |                                       |                              |                        | Legacy             | interface     | Notifications       | Help          |
| uthorizations       | Sessions P            | asswords       |                                       |                              |                        |                    |               |                     |               |
|                     | O Downlo              | pad WALLIX-PuT | TY 0 Download RDP configuration file  |                              |                        |                    |               |                     |               |
|                     | Options               | •              |                                       |                              |                        |                    |               | RDP: 1              | 024x768, 16 b |
|                     | Show 10               | ~ entries      |                                       |                              |                        |                    |               | Search:             |               |
|                     |                       | Protocols      | s 🔺 Target                            | Authorization name           | Account description    | Target description | Time frame    | e 🗷 Last connection | Approval      |
|                     | * 🖵                   | RDP            | admin@local@WatchGuard_XTM:RDP        | Eng_WatchGuard               |                        | -                  | allthetime    | 2020-03-27 09:31:21 |               |
|                     | 🛓 🖂                   | SSH            | admin@local@WatchGuard_XTM:SSH        | Eng_WatchGuard               |                        | -                  | allthetime    | 2020-03-27 09:35:01 |               |
|                     | ≵ 🖵                   | RDP            | administrator@ACME@Windows2012:RDP    | Eng_Windows                  |                        | -                  | allthetime    | 2020-03-26 10:25:54 |               |
|                     | ≛ 🖵                   | RDP            | administrator@ACME@WindowsDC:RDP      | Eng_Windows                  |                        | -                  | allthetime    | 2020-03-27 09:31:49 |               |
|                     | 📥 🖂                   | SSH            | SuperUser@local@Centos1:SSH           | Eng_Linux                    |                        | -                  | allthetime    | 2020-03-27 09:26:23 |               |
|                     | 1 - 5 / 5             |                |                                       |                              |                        |                    |               |                     |               |
|                     |                       |                |                                       |                              |                        |                    |               |                     |               |
|                     | Approval n            | equests        |                                       |                              |                        |                    |               |                     |               |
|                     | Show 10               | ~ entries      |                                       |                              |                        |                    |               | Search:             |               |
|                     |                       |                |                                       |                              |                        |                    |               |                     |               |

### 2. use your own tools i.e. putty or RDP to connect to the WAB

| Real PuTTY Configuration                                                                                                    |                                                                                                    | ? ×                                   | 192.168.10.8 - Remote Desktop Connection                                                                                                    | - 0 | × |
|----------------------------------------------------------------------------------------------------|----------------------------------------------------------------------------------------------------|---------------------------------------|----------------------------------------------------------------------------------------------------|-----|---|
| Category:<br>Session<br>Logging<br>Terminal<br>Fathres<br>Features<br>Window<br>Appearance<br>Behaviour<br>Translation<br>Colours<br>Colours<br>Colours<br>Proxy<br>Telnet<br>Riogin<br>SSH<br>Serial | Basic options for your PuTTY sess Specify the destination you want to connect to Host Name (or IP address) 192 168.10.8 Connection type: Raw O Telent Rologin SSH Load, save or delete a stored session Saved Sessions Default Settings 72 73 74 JLR WALLX BASTION RAW WABADMIN Close window on exit | ion Port 22 O Serial Load Save Delete | WARHING' Access to this system is resoluted to dufy<br>authorized users only, any attempt to access this system<br>without authorized or if suicidentry remaining with such<br>system with be presented in accession and sufficient the law any<br>authorized user is neety informed and activitied ages that<br>higher actions may be recorded, retained and austed.<br>Login |     |   |
| About Help                                                                                                    | Always Never Only on clea                                                                                                    | an exit<br>Cancel                     | encal Redemption 8.0.4                                                                                                    |     | 7 |

SSH Authenticate with your own credentials and chose the option 1 for the firebox as below

| 🗬 192.168.10.8 - PuTTY                                                                                                    |                                                                                                    | —                              | $\times$ |
|----------------------------------------------------------------------------------------------------|----------------------------------------------------------------------------------------------------|--------------------------------|----------|
| login as: grant<br>Using keyboard-interactive authenticat:<br>WARNING: Access to this system is restr<br>attempt to access this system without a<br>thin such system will be prosecuted in<br>ser is hereby informed and acknowledges<br>tained and audited. | ion.<br>ricted to duly authorized users only.<br>authorization or fraudulently remainin<br>accordance with the law. Any authoris<br>s that his/her actions may be recorded | Any<br>ng wi<br>zed u<br>d, re | ^        |
| grant's password:<br>  ID   Site (page 1/1)<br>                                                                                                    | Authorization                                                                                                    |                                |          |
| <pre>  0   SuperUser@local@Centos1:SSH   1   admin@local@WatchGuard_XTM:SSH Enter h for help, ctrl-D to quit &gt; 1</pre>                                                                                                    | Eng_Linux<br>  Eng_WatchGuard                                                                                                    |                                |          |
| Selected target: admin@local@WatchGuard<br>Account successfully checked out                                                                                                    | 1_XTM:SSH                                                                                                    |                                |          |
| You are hereby informed and acknowledge<br>ned and audited in accordance with your<br>Please contact your WALLIX Bastion adm:                                                                                                    | e that your actions may be recorded, r<br>r organization security policy.<br>inistrator for further information.                                                           | retai                          |          |
| WatchGuard Fireware OS Version 12.1 Support: https://www.watchguard.com, Copyright (C) 1996-2019 WatchGuard 5                                                                                                    | .3.B586018<br>/support/supportLogin.asp<br>Technologies Inc.                                                                                                    |                                |          |
| WG#                                                                                                    |                                                                                                    |                                |          |

### RDP Authenticate with your own credentials and chose the option 1 for the firebox as below

No. 192.168.10.8 - Remote Desktop Connection

| grant@192.168.10.1 |                                    | Filter   |
|--------------------|------------------------------------|----------|
| Authorization      | Target                             | Protocol |
|                    |                                    |          |
| Eng_WatchGuard     | admin@local@WatchGuard_XTM:RDP     | RDP      |
| Eng_Windows        | administrator@ACME@Windows2012:RDP | RDP      |
| Eng_Windows        | administrator@ACME@WindowsDC:RDP   | RDP      |
|                    |                                    |          |
|                    |                                    |          |
|                    |                                    |          |
|                    |                                    |          |
|                    |                                    |          |
|                    |                                    |          |
|                    |                                    |          |
|                    |                                    |          |
|                    |                                    |          |
|                    |                                    |          |
|                    |                                    |          |
|                    |                                    |          |
|                    |                                    |          |
|                    |                                    |          |
|                    |                                    |          |
|                    |                                    |          |
|                    |                                    |          |
|                    |                                    |          |
|                    |                                    |          |
|                    |                                    |          |
|                    |                                    |          |
|                    |                                    |          |
|                    |                                    |          |
|                    |                                    |          |
| en-GB              | • •                                | 1 /1 🕨 🕨 |
|                    | Logout                             | Connect  |
|                    |                                    |          |

D X

\_

After selecting to connect to the firebox you are presented with a warning / message saying that the session will be recorded etc. The Bastion will then insert the username and password into the session and the user / admin never needs to know it

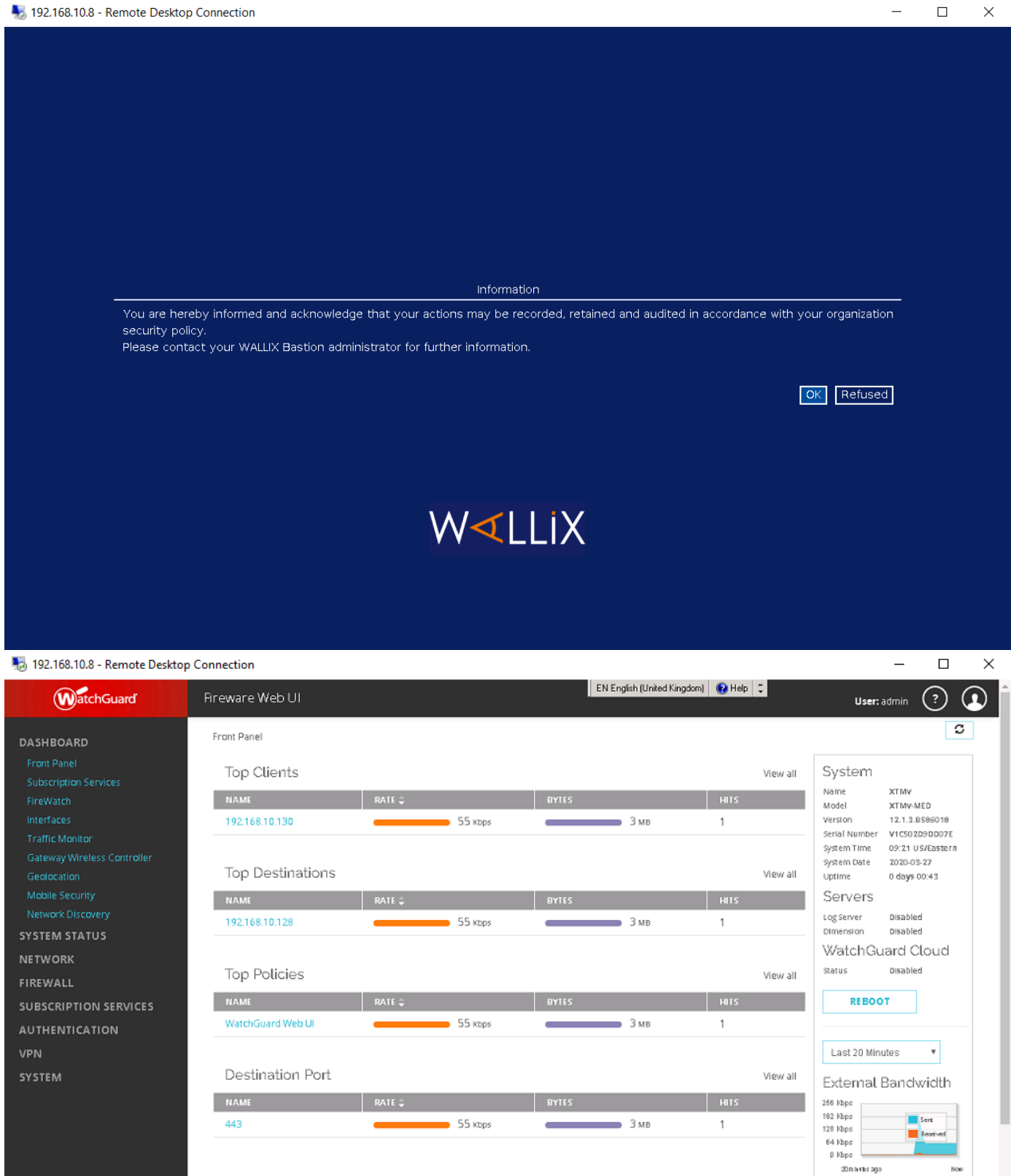

12

IPSec VPN

8 Kbps

4 Kbps 0 Kbps 20 n lutter ago CPU Ercrypted

Decrypted